## File Locations

Manage handset files in **Data Folder**; files created on handset or obtained from messages, the Internet, etc. are sorted into separate folders by file format.

| Pictures                 | Captured or obtained images                 |
|--------------------------|---------------------------------------------|
| Decorative<br>Pictograms | Pictograms for<br>Decorative Mail           |
| Sounds                   | Downloaded/<br>recorded sounds              |
| Flash®                   | Downloaded Flash <sup>®</sup><br>animations |
| Templates                | Templates for<br>Decorative Mail            |
| Other<br>Documents       | Other files                                 |

 Contacts and messages are not accessible from Data Folder; open them from Phone Book and Messaging menu, respectively.

#### **Copyright Protection**

• Depending on file, some functions may be unavailable due to copyright protection.

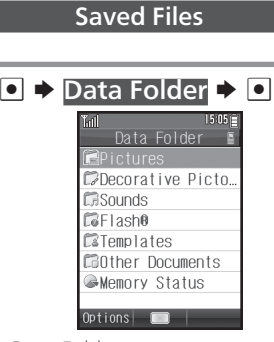

- Data Folder opens.
- When you have created a subfolder, select a folder and press 📾 to show/hide it.

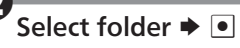

• File list appears.

## **Using Files**

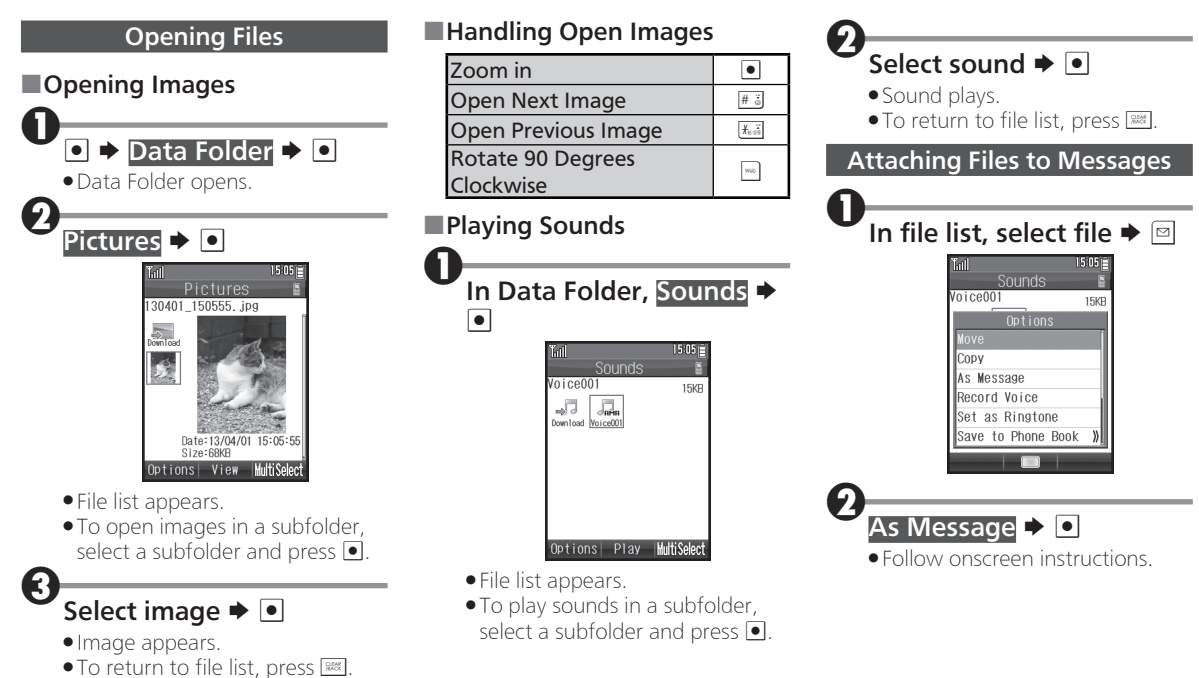

## Managing Files & Folders

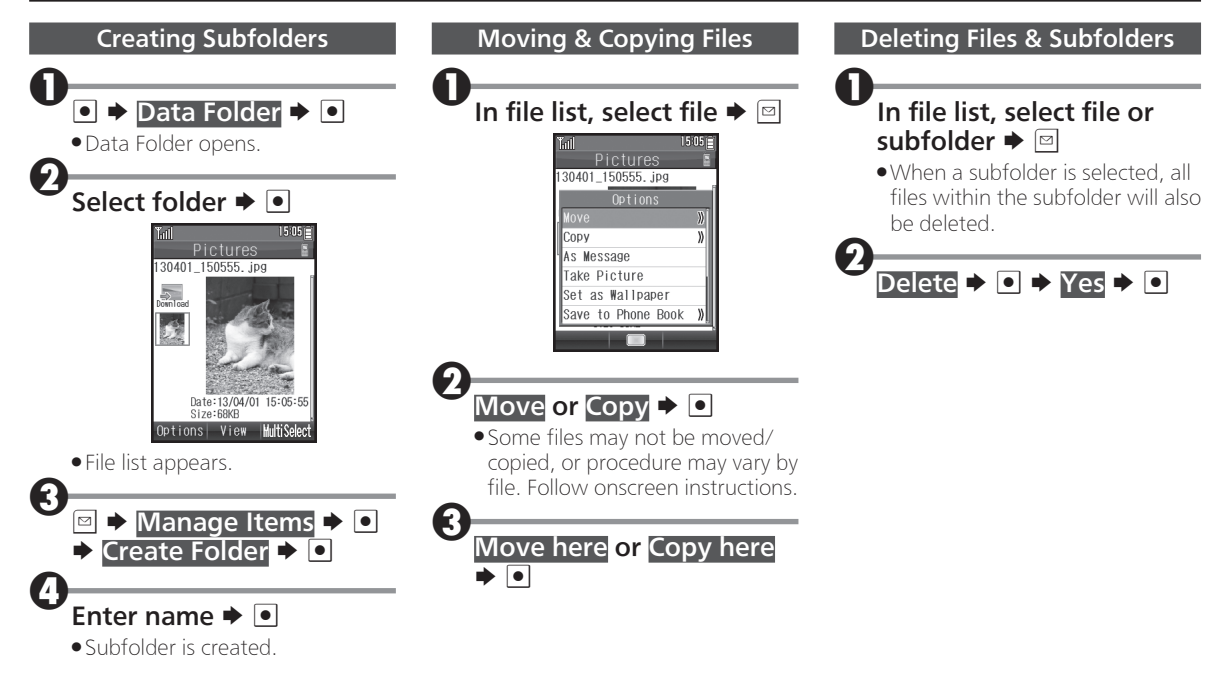

## **Using Infrared**

Wirelessly exchange contacts, bookmarks, etc. with Infrared devices.

 Transfer may be unavailable depending on the other device and file content. Some settings may be lost, or transferred files may not be saved properly.

## Infrared Precautions

Align Infrared Ports of both devices.

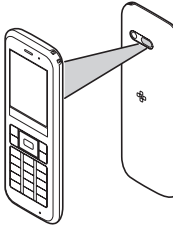

- Keep Infrared Ports aligned during transfer
- Do not look into Infrared Port during Infrared transmissions. Eyesight may be affected
- Transfer may fail if Battery runs low during transmission. Confirm battery charge beforehand.

#### Authorization Code

П

• 4-digit code required for all file transfers via Infrared. Transfers are possible when codes match. (Authorization Code is changeable for each transfer.)

#### **Receiving Files**

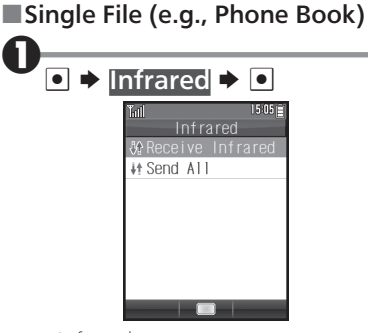

• Infrared menu opens.

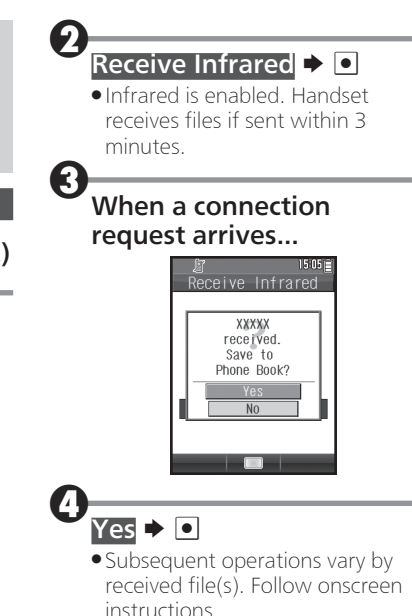

### **Using Infrared**

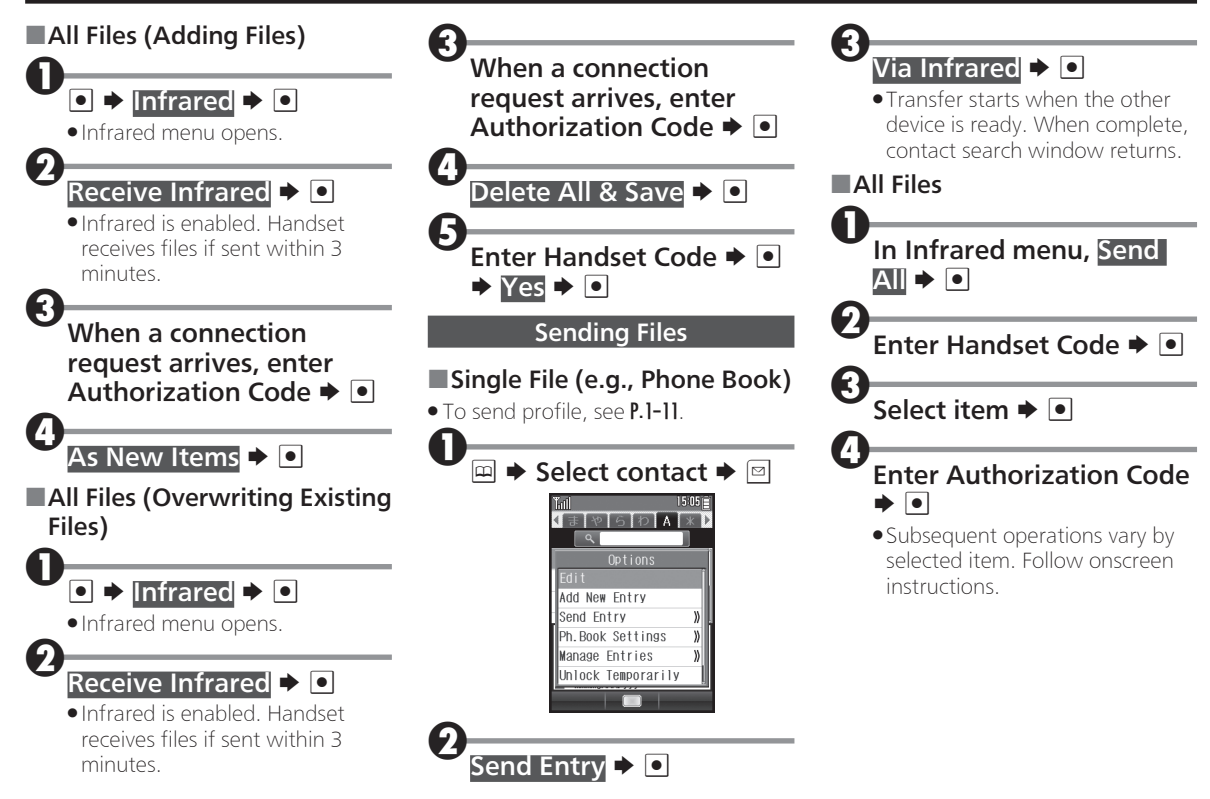

## Using Bluetooth®

### Overview

Connect handset to other Bluetooth<sup>®</sup> devices for handsfree conversations, or to transfer contacts.

- On handset, place calls using the phone number of a smartphone or other device connected via Bluetooth<sup>®</sup> or answer calls placed to such a device. For details, see P.1–16.
- Handset supports the following Bluetooth<sup>®</sup> profiles.
  - HSP; Audio Gateway (AG)
  - HSP; Headset (HS)
  - HFP; Audio Gateway (AG)
  - HFP; Hands-Free (HF)
  - PBAP; PCE
  - PBAP; PSE
- Handset supports simultaneous connection with up to two devices.
  Simultaneous connection to multiple profiles is also possible. However, handset cannot connect with two devices simultaneously using the same profile.

#### Bluetooth® Precautions

- Connection may not be possible with some Bluetooth<sup>®</sup> devices.
- Handset shall be connected to certified Bluetooth<sup>®</sup> devices that meet the specification standards developed by the Bluetooth SIG.
- Transfers may fail even when target devices are the certified Bluetooth<sup>®</sup> devices.
- Noise may interfere with handsfree conversations.
- Check transmission range of target devices to use with handset properly.
- Maximum transmission range between handsets is 10 meters. (Transmission rate and range may vary depending on conditions.)

#### Connecting Bluetooth<sup>®</sup> Devices

### Device Search & Pairing

8

Setti

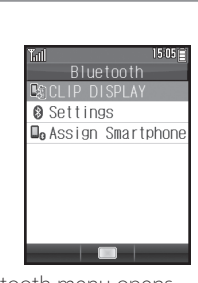

• Bluetooth menu opens.

| Int |        |      | 150    |
|-----|--------|------|--------|
|     | Blu    | eto  | oth    |
| Sw  |        |      | ff     |
| Ade | d Devi | се   |        |
| De  | vice L | ist  |        |
| Re  | ceive  | All  | Phone  |
| Му  | Devic  | e Se | etting |
| Му  | Devic  | e De | etails |
|     |        |      |        |
|     |        |      |        |

## Using Bluetooth<sup>®</sup>

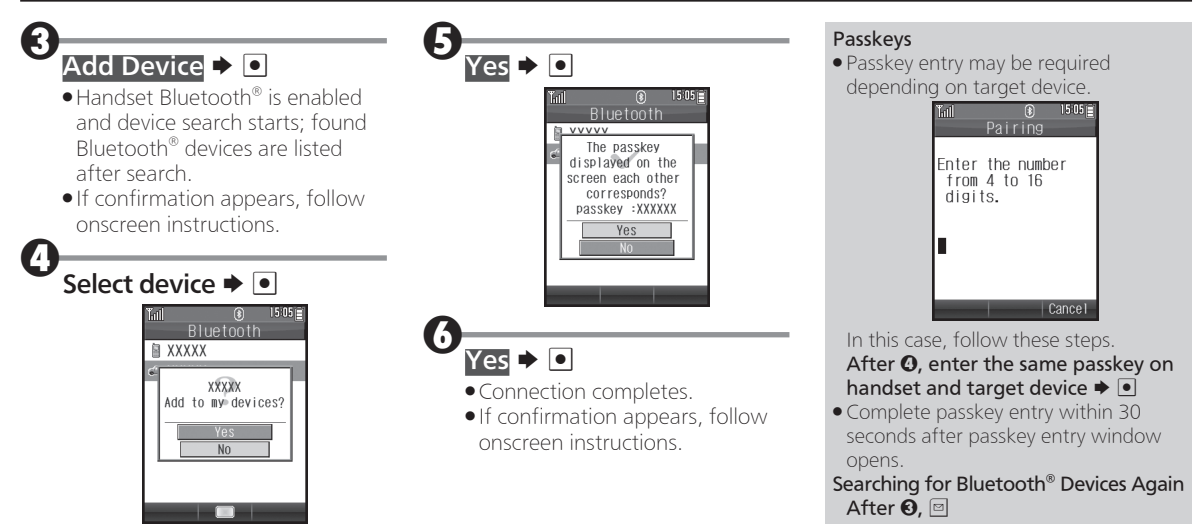

• Add to device list confirmation appears.

## Using Bluetooth<sup>®</sup>

# Pairing through Connection Requests

Pair with unpaired devices by accepting connection requests.

• Enable handset Bluetooth<sup>®</sup> beforehand.

0

When a connection request arrives...

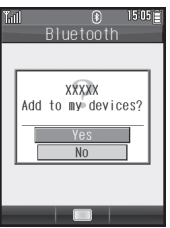

• Add to device list confirmation appears.

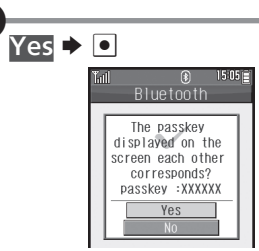

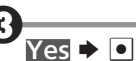

- Connection completes.
- If confirmation appears, follow onscreen instructions.

#### Passkeys

• Passkey entry may be required depending on target device.

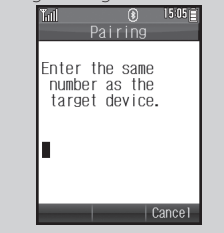

In this case, follow these steps. After **②**, enter the same passkey on handset and target device **→ ③** 

• Complete passkey entry within 30 seconds after passkey entry window opens.

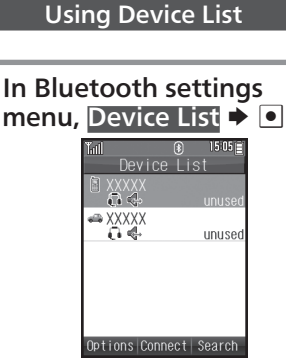

- Device list appears with types (supported services) of paired Bluetooth<sup>®</sup> devices and their connection status.
- See below for main indicators.

|          | PC                     |
|----------|------------------------|
|          | PDA                    |
|          | Mobile phone           |
| ÷.       | Headset                |
| <b>.</b> | Handsfree device       |
| <b>O</b> | HSP compatible device  |
|          | HFP compatible device  |
|          | PBAP compatible device |

## Using Bluetooth<sup>®</sup>

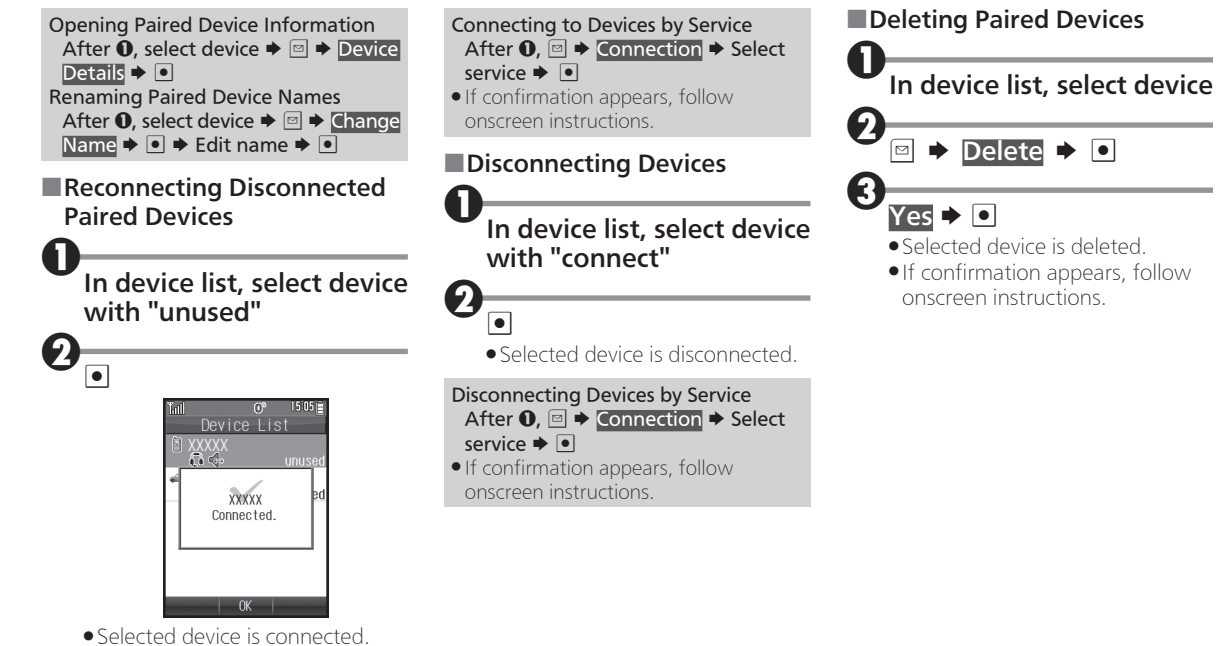

 If confirmation appears, follow onscreen instructions.

### **Transferring Phone Book**

Send/receive Phone Book contacts to/from a Bluetooth<sup>®</sup> device all at once.

#### Receiving All Contacts

In Bluetooth settings menu, Receive All Phone Book Þ 💽 Send contacts on the other device

devices.

• Transfer confirmation appears.

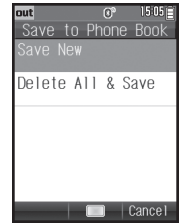

 Transfer starts; window shown above opens upon completion.

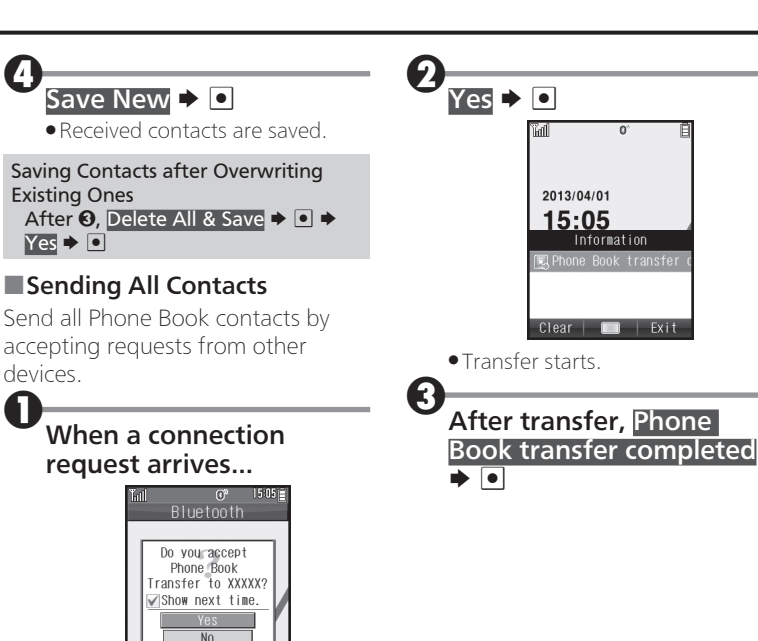

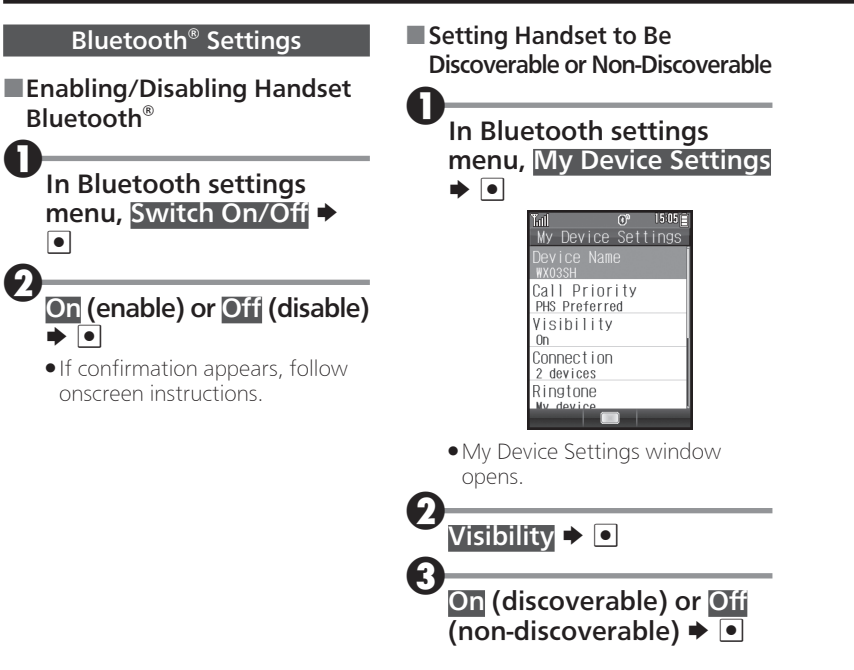